Release 1.1.5-1

Mar 06, 2023

# Contents

| 1 | Introduction         1.1       Features                                                                                                    | <b>1</b><br>1      |
|---|----------------------------------------------------------------------------------------------------|--------------------|
| 2 | Installation         2.1       Linux installation         2.2       Linux USB and serial port permissions                                                       | <b>2</b><br>2<br>2 |
|   | 2.3 Windows                                                                                                    | 2                  |
| 3 | Architecture Overview                                                                                                    | 4                  |
| 4 | Using mesycontrol         4.1       Terms and Concepts         4.2       GUI overview         4.3       Device GUIs                                             | 5<br>5<br>6<br>7   |
| 5 | Stand-alone server operation                                                                                                    | 8                  |
| 6 | XML format         6.1       Device config         6.2       MRC config         6.3       Setup         6.4       MRC URL format         6.5       XML Examples | 9<br>9<br>10<br>10 |

# **1** Introduction

*mesycontrol* is a remote control solution for detector readout systems by mesytec. *mesycontrol* makes use of the mesytec RC bus controllers (MRC-1/MRCC) to communicate with the actual devices. For user interaction a GUI application is provided.

### 1.1 Features

- MRC-1/MRCC connectivity via USB, serial port and network.
- Client-server architecture using plain TCP as the transport. This enables the graphical frontend to run and operate on machines without direct access to the mesytec hardware.

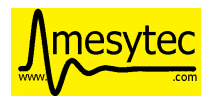

- Storing and loading of single device configurations and complete setups (multiple devices and multiple MRCs).
- Tabular view/editing of device memory.
- Custom GUIs for MHV-4, MSCF-16, STM-16+ and MCFD-16.
- Polling of frequently changing parameters (e.g. voltage or current)
- Cross-platform: both client and server run on Linux and Windows
- Offline editing: device configurations can be created/edited without access to the hardware.

# 2 Installation

# 2.1 Linux installation

Unpack the tar.bz2 archive and execute the *mesycontrol\_gui* binary to get started:

```
$ tar xf mesycontrol-1.0.tar.bz2
$ ./mesycontrol-1.0/bin/mesycontrol_gui
```

# 2.2 Linux USB and serial port permissions

In order to access local USB and serial ports the user running mesycontrol needs write access to the corresponding device files. The device files for USB ports are /dev/ttyUSB0, /dev/ttyUSB1, etc. - serial ports are usually named /dev/ttyS0, /dev/ttyS1, etc.

These device files are usually group writeable and owned by the *dialout* group.

The following contains example shell commands for various Linux distributions to add a user to the dialout group.

#### Debian, Ubuntu and derivatives

```
$ sudo adduser the_user dialout
```

#### **OpenSUSE**, Fedora

```
$ sudo usermod -a -G dialout the_user
```

Note: For the group membership changes to take effect a re-login is required.

### 2.3 Windows

*mesycontrol* does not require any additional dependencies on Windows. Simply run the supplied installer and start the program via the start menu link. If you prefer not running an installer download the zipped version of the package instead, unpack the archive and run the file *bin\mesycontrol\_gui.exe*.

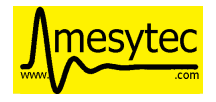

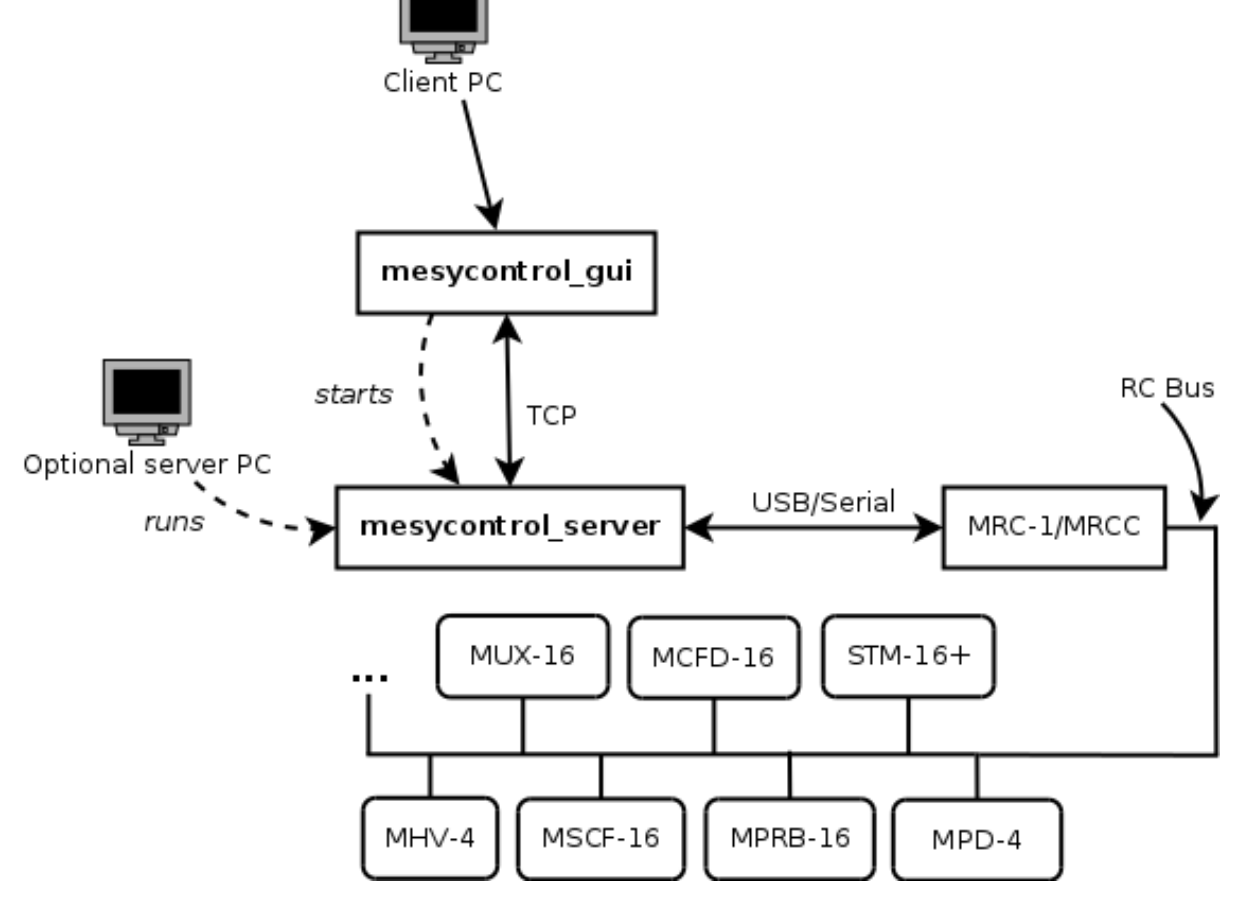

Fig. 1: mesycontrol architecture

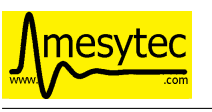

# **3** Architecture Overview

*mesycontrol* is divided into two parts: *mesycontrol\_server* handling MRC connectivity and communication, and the client part (*mesycontrol\_gui*) connecting to running server processes via TCP.

The GUI client will transparently spawn its own server process if the user requests a local MRC connection via serial port or USB.

In case the client PC does not have a direct connection to an MRC-1/MRCC the server can be run stand-alone on a machine with direct access to the hardware. The GUI client then connects via a TCP connection to the remotely running server process.

The client supports connections to multiple servers and is thus able to control multiple MRC-1/MRCCs.

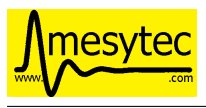

# 4 Using mesycontrol

### 4.1 Terms and Concepts

#### • MRC

A MRC-1 or MRCC mesytec RC bus master. In the GUI each MRC is uniquely identified by its connection URL.

The are three ways to connect to a MRC:

- Serial connection: uses a local serial or USB port.
- TCP connection: uses a remote serial server which is connected to the MRC.
- Mesycontrol connection: connects to a (remotely) running mesycontrol\_server instance.

See MRC URL format (page 10) for details.

• Device

A mesytec device with support for the mesytec remote control bus. A device is identified by its parent MRC, its bus number and its address on the bus. The device type is determined by the devices ID code.

• Setup

A tree of MRC configurations and their child device configs. Can be loaded from and saved to file.

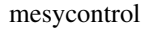

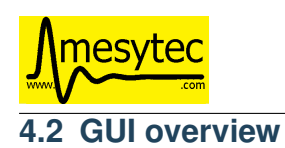

| Device tree d                                                                                                    |                                                                                                    |  |  |
|----------------------------------------------------------------------------------------------------|----------------------------------------------------------------------------------------------------|--|--|
| ø Ö 🗦 🕇 🗕                                                                                                    | 2 🖿 🗄 🗄 😂 🕇 🗕                                                                                                    |  |  |
| Connections<br>/dev/ttyUSBO<br>0<br>2 MSCF-16 RC on<br>2 MSCF-16 RC on<br>3 MSCF-16 RC on<br>5 STM-16+ RC off<br>6 MCFD-16 RC on<br>E MHV-4 RC off<br>1 | <pre>/home/florian/example-setup.xml /home/florian/example-setup.xml /dev/ttyUSB0 / 0 0 0 MCFD-16 0 0 MHV-4 1 MHV-4 0 MHV-4 0 0 MSCF-16 1 MSCF-16 1 MSCF-16 1 0 1 0 0 1 0 0 0 0 0 0 0 0 0 0 0 0 0 0</pre> |  |  |
|                                                                                                    | ····· 1                                                                                                    |  |  |

Fig. 2: Device tree with linked\_mode disabled.

The GUI shows hardware and config trees side-by-side. On the left-hand side active MRC connections and their connected devices are shown. On the right-hand side the currently opened setup with its MRC and device configurations is displayed.

At startup the two sides will not be linked together. This means hardware and setup can be separately edited without affecting each other.

Using the *link mode* button in the center of the tree view **linked-mode** can be activated. In this mode the hardware and setup trees are compared against each other, differences and conflicts are highlighted and devices missing on either side are also shown. In linked-mode it is possible to have changes to device parameters apply to both the hardware and the config side keeping both trees in sync.

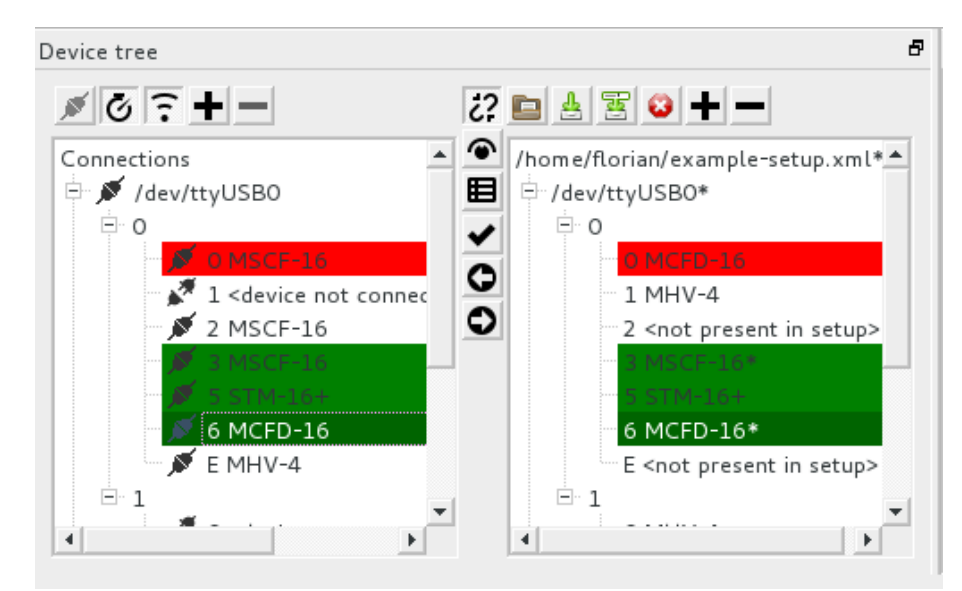

Fig. 3: Device tree with **linked\_mode** enabled. The red row highlights an IDC conflict. Green rows mean that hardware and config are equal.

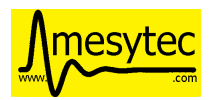

Devices with a red background have conflicting device types (their IDCs do not match). A green background means hardware and config parameters are equal. Orange indicates that hardware and config states differ. No special color means that the state is not yet known (hardware values have not been read yet).

Using the arrow buttons on the center bar device state can be copied from hardware to config and vice-versa. This works for single devices aswell as for parts of the tree (e.g. apply all device configs of the selected MRC to the hardware).

Pressing the checkmark icon will (re)read needed parameters from the hardware and compare them against the configuration.

The two buttons just below the link mode button will open a specialized device GUI (if one is available) and a tabular view of the devices parameters respectively.

### 4.3 Device GUIs

Currently there are two types of device GUIs: the device table view which works for all devices (even devices unknown to the application) and specialized device GUIs for known devices.

All device GUIs support different display and write modes. In case of the device table view the following display modes are available: *hardware*, *config* and *combined* with *combined* displaying both the hardware and the config columns. The same options are available for the write mode with *combined* mode writing to the device config first, then to the device hardware.

Specialized device widgets currently do not support *combined* display mode but one of *hardware* or *config*. Write mode works the same as for device table views.

The side of the device tree that is selected, the availability of hardware/config and the state of **linked\_mode** determine the display and write modes for newly opened device windows. Using two buttons at the top toolbar both modes can be changed after window creation.

Fig. 4: Display and write mode icons.

The modes currently in effect are also displayed in the device windows title bar.

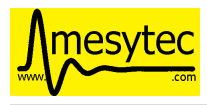

# 5 Stand-alone server operation

- Binary location:
  - Linux: bin/mesycontrol\_server
  - Windows: mesycontrol\_server.exe in the installation path
- Handles all MRC communication
- Opens a listening socket and waits for mesycontrol clients to connect
- Common use cases:
  - Using a local serial port and listening on all network interfaces::

```
$ ./mesycontrol_server --mrc-serial-port=/dev/ttyUSB0
```

- Local serial port as above but limit the listening socket to a certain IP address and using a different listening port::

```
$ ./mesycontrol_server --mrc-serial-port=/dev/ttyUSB0 \
    --listen-address=192.168.168.202 --listen-port=23023
```

- Connection to a serial server::

\$ ./mesycontrol\_server --mrc-host=example.com --mrc-port=42000

- To stop a running server instance hit *CTRL-C* in the terminal or send the termination signal to the process (e.g. via the *kill* command)
- An overview of all options is available by running:

```
$ ./mesycontrol_server --help
```

# 6 XML format

Mesycontrol stores device configurations and setups in XML files. The root element required for all XML files is **mesycontrol** with one optional attribute called **version** specifying the config file version (defaults to 1).

# 6.1 Device config

A device config starts with the **device\_config** element. The following sub-elements contain information about the device:

• idc

The idc element specifies the devices identifier code, e.g. 27 for a MHV-4.

• bus

The devices bus number.

• address

The devices address on the bus.

• name

Optional user-defined name for the device. Defaults to an empty string.

• parameter

Repeated element containing device parameter addresses and values. The **parameter** element requires two attributes: **address** specifying the parameters address (range [0, 255]) and **value** containing its value (range [0,65535]).

• extension

May appear multiple times. Stores additional information about a device (e.g. jumper values that can not be read from the hardware). The required attribute **name** contains the extensions unique name. The extension data is contained in a **value** sub-element. The value type is set using the **type** attribute. Currently the following types are supported: *str, int, float, list, dict.* 

The list and dictionary types may be nested. Lists contain **value** subelements, dictionaries contain **key** elements with one mandatory attribute called **name** holding the keys name as a string and a **value** subelement defining the keys value.

### 6.2 MRC config

The top-level element of a MRC configuration is named **mrc\_config**. Possible sub-elements are:

• url

Required element containing details about how to connect to the MRC.

Example: serial:///dev/ttyUSB0 will connect via a local serial device using baud rate auto-detection.

See MRC URL format (page 10) for details.

• name

Optional user-defined name for the MRC.

device\_config

Repeated element containing child device configurations.

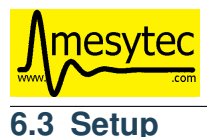

The top-level element of a setup is called **setup**. Currently the only valid sub-elements for a **setup** node are **mrc\_config** elements.

# 6.4 MRC URL format

The URLs used in MRC configs follow standard URL schemes: *<proto>://<location>[<options>]*. Currently the following protocols are supported:

• serial

MRC connectivity using a local serial port. If no baud-rate is specified auto-detection will be attempted.

Format:

- serial://<path-to-device>[@baud-rate]

#### **Examples:**

- serial:///dev/ttyUSB0@115200
- serial:///dev/ttyS0
- serial://COM4

• tcp

Connecting via a serial server (e.g. a Moxa NPort device or the unix program ser2net).

Note: Port defaults to 4001.

#### Format:

```
- tcp://<hostname>[:port]
```

#### Example:

- tcp://serial-server.example.com:4002

#### • mc

Direct connection to a mesycontrol server process.

Note: Port defaults to 23000 (the servers default listening port).

#### Format:

- mc://<hostname>[:port]

#### Example:

- mc://mc-server.example.com:23003

### 6.5 XML Examples

#### Sample MSCF-16 config

```
<?xml version="1.0" ?>
<mesycontrol version="1">
  <device_config>
    <idc>20</idc>
    <bus>1</bus>
    <address>3</address>
    <name/>
    <!--gain_group0-->
    <parameter address="0" value="12"/>
```

(continues on next page)

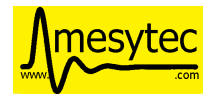

(continued from previous page)

```
<!--gain_group1-->
    <parameter address="1" value="12"/>
    <!--gain_group2-->
    <parameter address="2" value="12"/>
    <!--gain_group3-->
   <parameter address="3" value="12"/>
    . . .
   <extension name="cfd_delay">
     <value type="int">30</value>
    </extension>
    <extension name="input_connector">
     <value type="str">L</value>
    </extension>
    <extension name="gain_adjusts">
     <value type="list">
       <value type="int">1</value>
       <value type="int">1</value>
       <value type="int">1</value>
       <value type="int">1</value>
      </value>
    </extension>
    . . .
  </device_config>
</mesycontrol>
```

#### Sample setup

```
<?xml version="1.0" ?>
<mesycontrol version="1">
  <setup>
    <mrc_config>
      <url>serial:///dev/ttyUSB0</url>
      <name/>
      <device_config>
       <idc>20</idc>
        <bus>0</bus>
        <address>0</address>
        <name/>
        <!--gain_group0-->
        <parameter address="0" value="12"/>
        <!--gain_group1-->
        <parameter address="1" value="12"/>
        . . .
      </device_config>
      . . .
    </mrc_config>
    <mrc_config>
      <url>tcp://localhost:4002</url>
      <device_config>
      . . .
      </device_config>
      . . .
    </mrc_config>
    . . .
  </setup>
```